www.cz-slovnik.cz, www.ectaco.cz, tel. 777333779, 774999399

### Instalace a návod k obsluze skenera ScanMarker Air

- POZOR!!!!Před prvním použitím se doporučuje Scanmarker Air nabíjet po dobu 5 hodin. (při připojení přes Bluetooth).
- Nabíjejte přes počítač pomocí dodaného kabelu USB nebo použijte nabíječku USB.
- Během nabíjení baterie bude zelená kontrolka na skeneru pomalu blikat a změní se na trvale, jakmile dosáhne plného nabití.

Poznámka: Když je baterie velmi vybitá, zelená kontrolka začne rychle blikat, což znamená, že že je nutné baterii dobít.

### INSTALACE

Poznámka: Scanmarker Air je kompatibilní s operačním systémem Windows 7 a vyšším/ Mac OS X 10.8 a vyšším.

1. Přejděte na link:

1.1 <u>https://s3.eu-central-1.amazonaws.com/smdownload.scanmarker.com/setup-scanmarker-windows.exe</u> (Windows OS)

1.2 <u>https://s3.eu-central-1.amazonaws.com/smdownload.scanmarker.com/setup-scanmarker-mac.pkg</u> (MAC OS)

2. Stáhněte příslušnou aplikaci.

3. Spusťte stažený instalační soubor a postupujte podle pokynů k instalaci.

### PŘIPOJOVÁNÍ ZAŘÍZENÍ SCANMARKER AIR

#### Poznámka.

- Scanmarker Air nevyžaduje ruční spárování s počítačem.
- Scanmarker Air se spáruje nebo připojí k počítači až po instalaci softwaru a otevření aplikace Scanmarker v počítači.

#### 1. Spuštění aplikace Scanmarker

- Windows: Dvakrát klikněte na ikonu zástupce aplikace Scanmarker, která bude obsahovat se objevila na pracovní ploše během instalace.
- Mac: Otevřete Finder > vyberte Aplikace > dvakrát klikněte na aplikaci Scanmarker. (pro snadnější přístup v budoucnu přetáhněte ikonu do Docku).

2. Aplikaci Scanmarker Air můžete k počítači připojit buď přes Bluetooth, nebo přes USB kabel, který je součástí dodávky.

### PŘIPOJENÍ PŘES BLUETOOTH:

1. Připojte Bluetooth receiver, který je součástí balení.

Poznámka: Pokud váš počítač obsahuje rozhraní Bluetooth 4.0, doporučujeme jej vypnout.

2. Zapněte skener přitlačením průhledného hrotu k povrchu na 3 sekundy.

3. Během párování s počítačem bude na skeneru blikat modrá kontrolka.

4. Po navázání připojení Bluetooth se modré světlo LED stane stálým (je to

může nějakou dobu trvat.)

### alternativně můžete scanmarker air připojit pomocí kabelu usb. **PROHLÍDKA**

Po prvním připojení zařízení Scanmarker Air by se měla zobrazit prohlídka.

Můžete si ji také prohlédnout výběrem > 0 Settings... (Nastavení) > Help and Support (Nápověda a podpora).

| sc | <b>an</b> marker Tour |                            | × |
|----|-----------------------|----------------------------|---|
|    | Scanning hand         | Lefthanded 🕼 🎙 Righthanded |   |
|    | Interface Language    | English ~                  |   |
|    | Input Language        | English ~                  |   |
| <  | Back                  | • • Next                   | > |

Po zhlédnutí výukového programu s tipy pro skenování budete vyzváni k výběru nastavení pro praváky a leváky, jazyka rozhraní a vstupního jazyka.

Poznámka : Tato nastavení můžete změnit i později.

Nastavení skenování rukou:

Skenování: Vyberte ikonu 🚺 > Nastavení... > Skenování.

Nastavení jazyka rozhraní:

- Zvolte ikonu 😳 > Nastavení... > Software.

Vstupní jazyk: Nastavte jazyk vstupního rozhraní:

- Výběrem ikony 🚺 nebo v možnostech aplikace Scanmarker.

Prohlídka vám pak umožní prozkoumat různé funkce, které Scanmarker nabízí, a procvičit si skenování.

# MOŽNOSTI RYCHLÉHO SPUŠTĚNÍ

- Po dokončení prohlídky se zobrazí tři možnosti skenování.
- Vyberte si požadované nastavení (tato nastavení můžete v aplikaci snadno změnit).

Poznámka: Možnosti rychlého spuštění se zobrazí při každém připojení zařízení Scanmarker Air. Tuto možnost můžete vypnout na obrazovce rychlého spuštění nebo výběrem ikony Nastavení 🚺 > Nastavení > Software.

### AKTIVACE

 POZOR. Aktivační funkce pro všechna zařízení s operačním systémem Windows je během instalace softwaru ScanMaker ZRUŠENA. Výjimkou jsou notebooky s operačním systémem Mac OS X 10.10 - 10.11. Prosíme majitele těchto zařízení, aby požádali o registrační kód e-mailem na adrese <u>info@ectaco.cz</u>

## SKENOVÁNÍ

- Můžete si vybrat, zda budete skenovat přímo do aplikace Scanmarker, nebo do externí aplikace podle vlastního výběru.
- 1. Chcete-li skenovat přímo do aplikace Scanmarker, vyberte ikonu

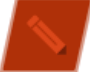

2. Výběrem ikony **měl** můžete skenovat do aplikace Word nebo jiné aplikace.

Poznámka: Vybraná možnost se zobrazí bíle.

### SKENOVÁNÍ DO DOKUMENTU

- Vyberte ikonu "dokument" a umístěte kurzor na požadovaný document skenovat. Naskenovaný nebo přeložený text bude vepsán do dokumentu.
- Při skenování do externího dokumentu se zobrazí pouze níže uvedený widget.
- Vyberte typ skenování, jazyk skenování, překlad a funkce hlasitého čtení pomocí výběrem ikony nastavení.

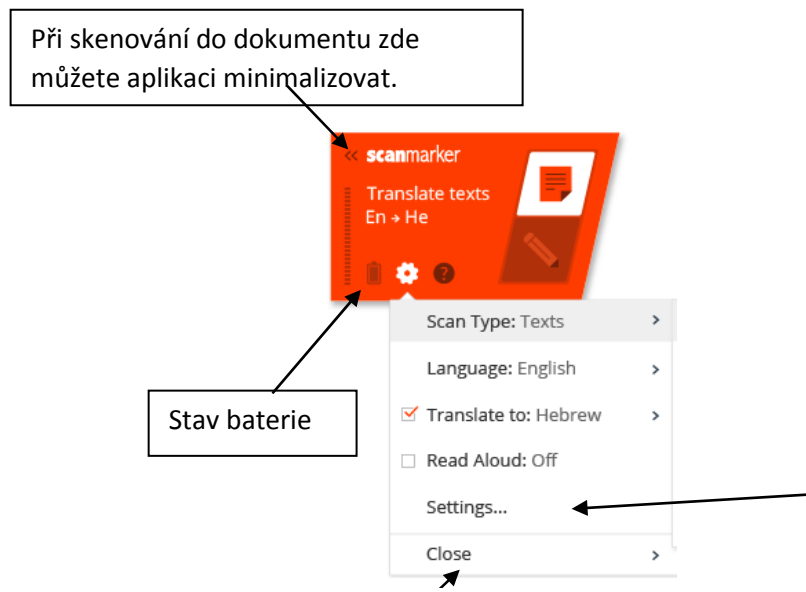

Zde vyberte pokročilá nastavení - např. pro změnu možností pro praváky a leváky, změnu rychlosti hlasitého čtení, testování skeneru, nápovědu a podporu.

Zavření aplikace Scanmarker.

## TYP SKENOVÁNÍ

| Texts         | This is the default setting for scanning standard lines of text.                                                                                                    |  |  |
|---------------|----------------------------------------------------------------------------------------------------|--|--|
| 🛛 Single word | Choose this option when scanning single words.<br>Place the scanner well in front of each word and end the scanning well after the<br>end of the word.               |  |  |
| Image         | Use to scan handwriting, signatures and formulae and they will be inserted alongside the text in your document.                                                      |  |  |
| 🖪 Numbers     | Select this when scanning only numbers (the text setting will also recognise the numbers so a combination of text and numbers can be scanned using the text option.) |  |  |
| 🔲 Table       | This option is for scanning into Excel and other spreadsheet formats.                                                                                                |  |  |
| Barcode       | For scanning barcodes. (Currently only available on Windows – Mac support coming soon.)                                                                              |  |  |

- Toto je výchozí nastavení pro skenování standardních řádků textu.
- Tuto možnost zvolte při skenování jednotlivých slov. Umístěte skenovací jamku před každé slovo a ukončete skenování za koncem slova.
- Použijte ke skenování rukopisu, podpisů a vzorců, které budou do dokumentu vloženy vedle textu.
- Tuto možnost vyberte při skenování pouze čísel (nastavení textu rozpozná i čísla, takže pomocí možnosti textu lze skenovat kombinaci textu a čísel).
- Tato možnost je určena pro skenování do aplikace Excel a dalších formátů tabulek.
- Pro skenování čárových kódů. (V současné době je k dispozici pouze v systému Windows - podpora pro počítače Mac se objeví brzy.)

Poznámka:

- Při skenování do dokumentu se ve výchozím nastavení automaticky přidá mezeru po každém skenování a poté pokračuje v následujícím skenování na stejném řádku.
- Pokud chcete, aby byl následující sken umístěn na nový řádek, klepněte na tlačítko skeneru dolů na konci skenování.

Toto výchozí nastavení můžete změnit kliknutím na ikonu nastavení> Nastavení 😟 > Skenování > Zadat do externího programu.

## SKENOVÁNÍ DO APLIKACE SCANMARKER

• Při skenování do aplikace Scanmarker se text vloží do bílého pole obsahového pruhu.

### FUNKCE APLIKACE

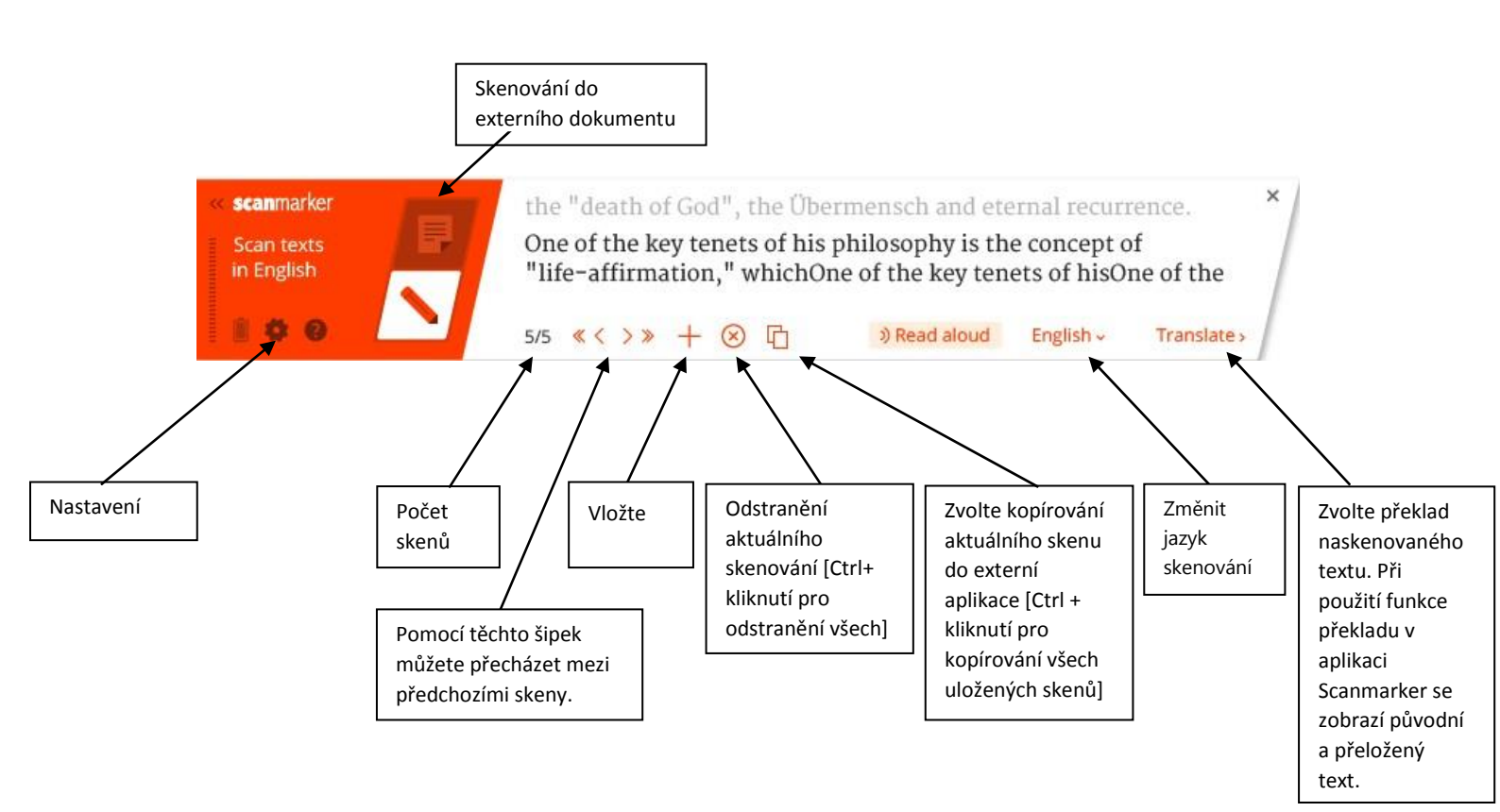

## DALŠÍ INFORMACE

#### Vypnutí skeneru.

- Klepněte třemi hroty skeneru (rychle a jemně) o povrch.
- Po 12 minutách nečinnosti se skener automaticky vypne.

#### Spárování jiného skeneru.

Skener se vypne, když je vypnutý:

Pokud chcete přes Bluetooth připojit jiný skener než ten, který již byl spárován:

- Vyberte ikonu "Nastavení" > Nastavení... > kartu Skenování.
- V dolní části obrazovky se zobrazí název dříve spárovaného skeneru vyberte možnost "změnit".
- Připojte nový skener.

### TIPY NA SKENOVÁNÍ

- Skener držte pod úhlem 60 stupňů.
- Umístěte průhledný hrot skeneru kousek před začátek čáry, kterou chcete skenovat, a ukončete skenovací pohyb za koncem čáry.
- Ujistěte se, že text, který chcete naskenovat, je při zahájení skenování uprostřed hrotů (Scanmarker bude pokračovat po linii, kterou původně detekoval).
- Skenujte plynulým a poměrně rychlým pohybem.

- Při skenování nevyvíjejte nadměrný tlak.
- Procvičujte skenování na obrazovce "Test zařízení", dokud nebudete spokojeni s výsledky.

# ŘEŠENÍ PROBLÉMŮ

Párování

Pokud modrá kontrolka na skeneru stále svítí, přestože se nepřipojuje k počítači

- Zkontrolujte, zda se nepřipojuje k jinému vašemu zařízení, se kterým byl spárován dříve.
- Zavřete aplikaci Scanmarker na jiném zařízení.

Skeny se nezobrazují nebo se zobrazují nesprávně.

- Zkontrolujte, zda je zvolen správný jazyk, typ skenování a ruční skenování.
- Přejděte do nabídky Nastavení... > Test zařízení a procvičte si skenování.

Pokud problémy přetrvávají, kontaktujte nás na adrese info@ectaco.cz

- 1. Skener Scanmarker/Skanmarker Air
- 2. Kabel USB-miniUSB
- 3. USB bluetooth přijímač (pouze Scanmarker Air)
- 4. Uživatelský manuál

| © 1998-2022 ECTACO Ceska s.r.o.                    | Servis a reklamace.           |
|----------------------------------------------------|-------------------------------|
| Všechna práva vyhrazena. WEB: <u>www.ectaco.cz</u> | ECTACO Ceska s.r.o.           |
| Tel. +420-774999399, +420-777333779                | Kuželova 577, Praha 9, 199 00 |
| E-mail: info@ectaco.cz                             | p. Ing. Vlasenkov             |